## MARCHE À SUIVRE POUR LES INSCRIPTIONS EN LIGNE

Aller sur le site internet de la Ville de Sainte-Julie : saintejulie.ca

## Cliquer sur l'onglet « Services aux citoyens ».

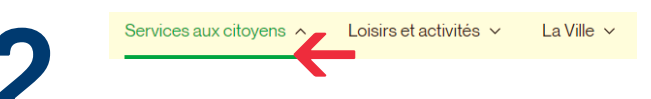

Cliquer sur l'onglet « Services en ligne ».

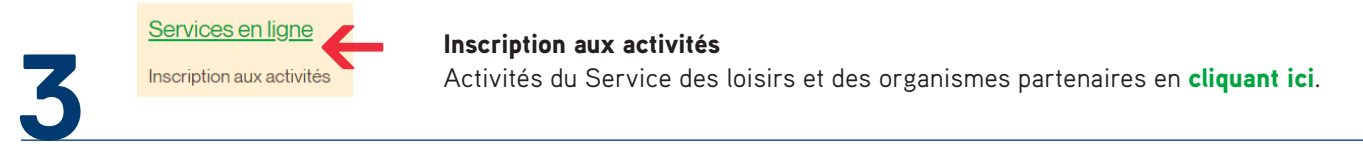

Entrer le code d'utilisateur et le mot de passe (si déjà créés) ou cliquer sur l'onglet « Créer mon compte ».

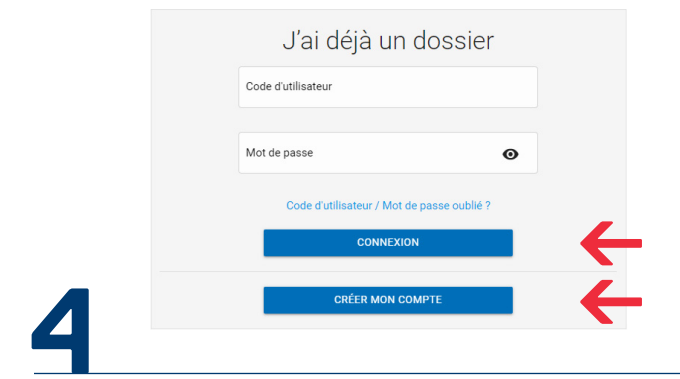

Une nouvelle fenêtre s'ouvre. Sous votre photo, cliquer sur l'onglet « Inscrire ».

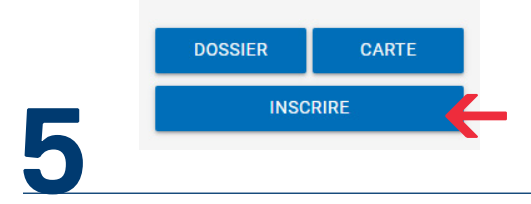

Choisir le membre, le programme et le niveau.

| C | Membre 🗸 | Programme | - | Niveau | • |
|---|----------|-----------|---|--------|---|
| D |          |           |   |        |   |
|   |          |           |   |        |   |

Aller au milieu de la page, dans la section « Activités ». Sélectionner votre activité en l'ajoutant au panier.

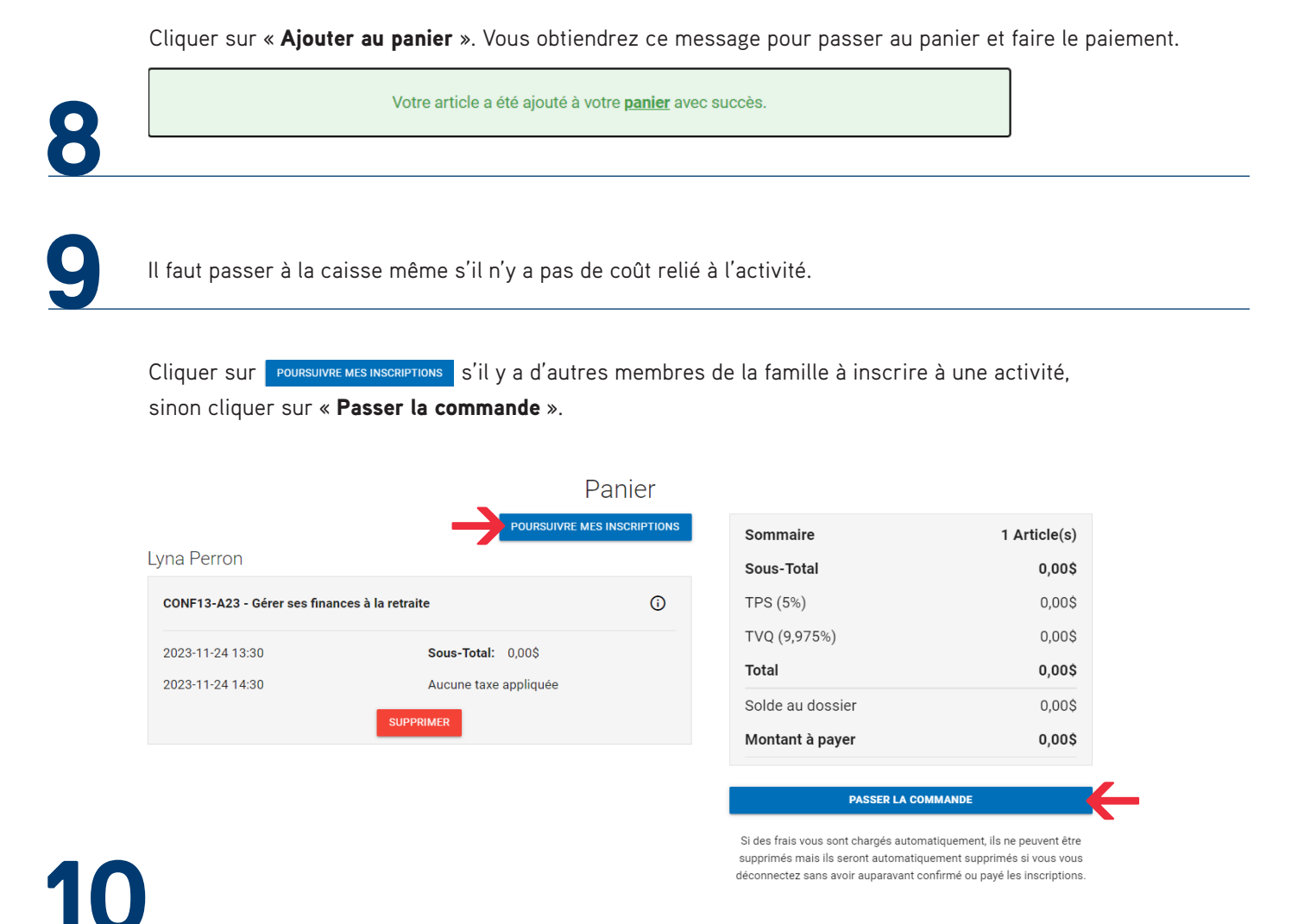

Accepter les modalités de paiement, « **Confirmer** » et fermer.

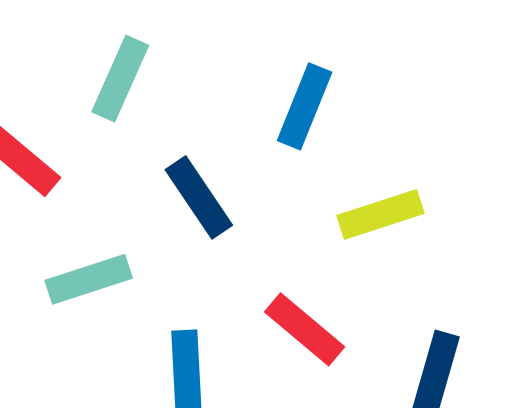